# Шлюз Modbus TCP RTU FrontGate-M-0801 (FGM-0801) полное руководство пользователя

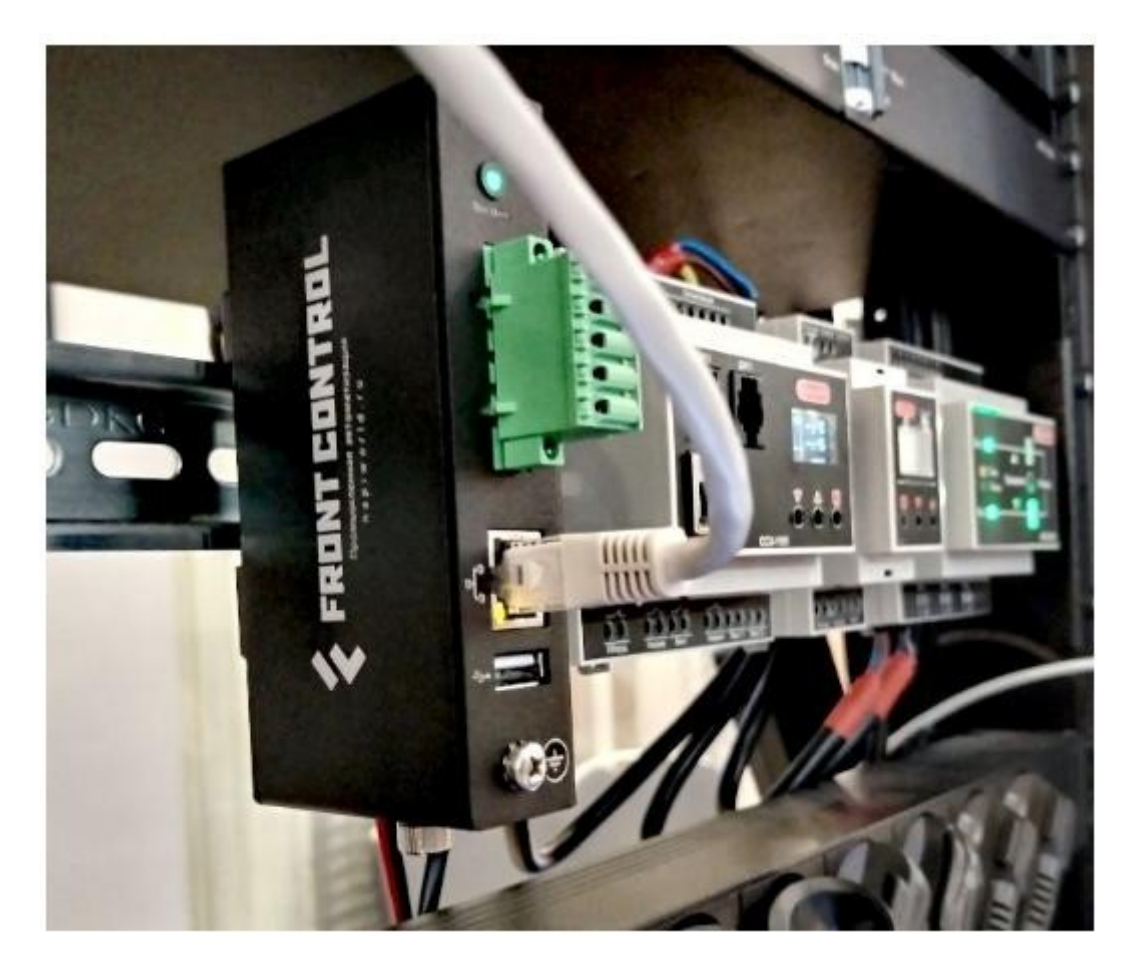

FGM-0801 является прозрачным шлюзом Modbus RTU — Modbus TCP с функцией хранения и мониторинга данных. Монтируется на стандартную DIN-рейку. Настройки шлюза и мониторинга данных осуществятся через Веб-интерейс.

# Первое включение модуля FGM-0801

Комплект поставки модуля FGM-0801показан на рис. 1.1.

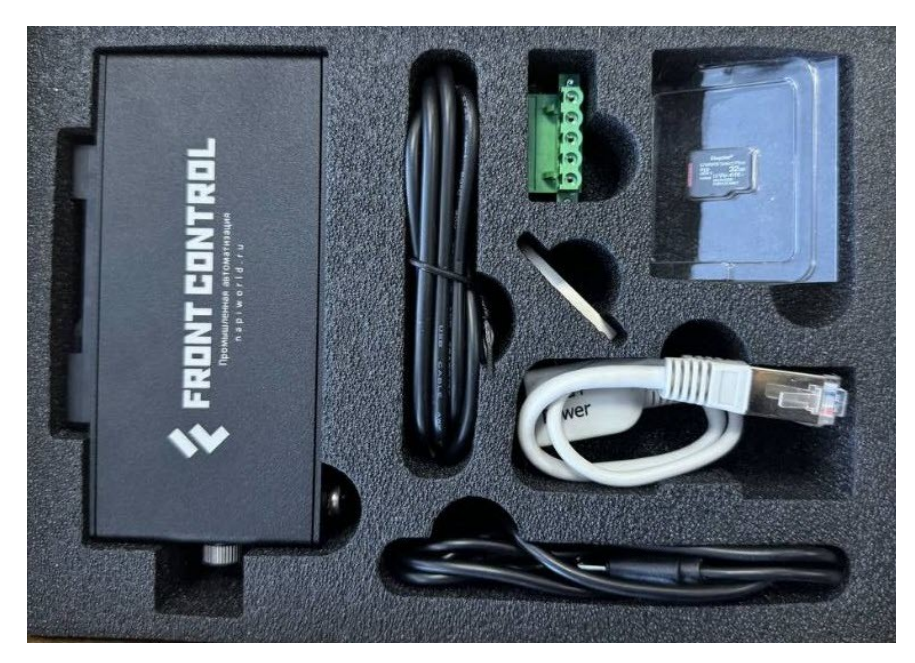

Рис. 1.1. Комплект поставки модуля FGM-0801

В состав комплекта входят:

- FGM-0801 1 шт.;
- консоль USB-UART 1 шт.;
- кабель питания
- Предустановленная версия ОС NapiLinux

Для первоначальной настройки модуля вам также потребуется:

- локальная сеть, желательно с сервером DHCP;
- блок питания или преобразователь РОЕ;
- компьютер с операционной системой Windows или Linux

В следующем разделе описан способ установки для тех случаев, когда сеть с сервером DHCP недоступна.

Лицевая панель модуля FGM-0801 показана на рис. 1–2.

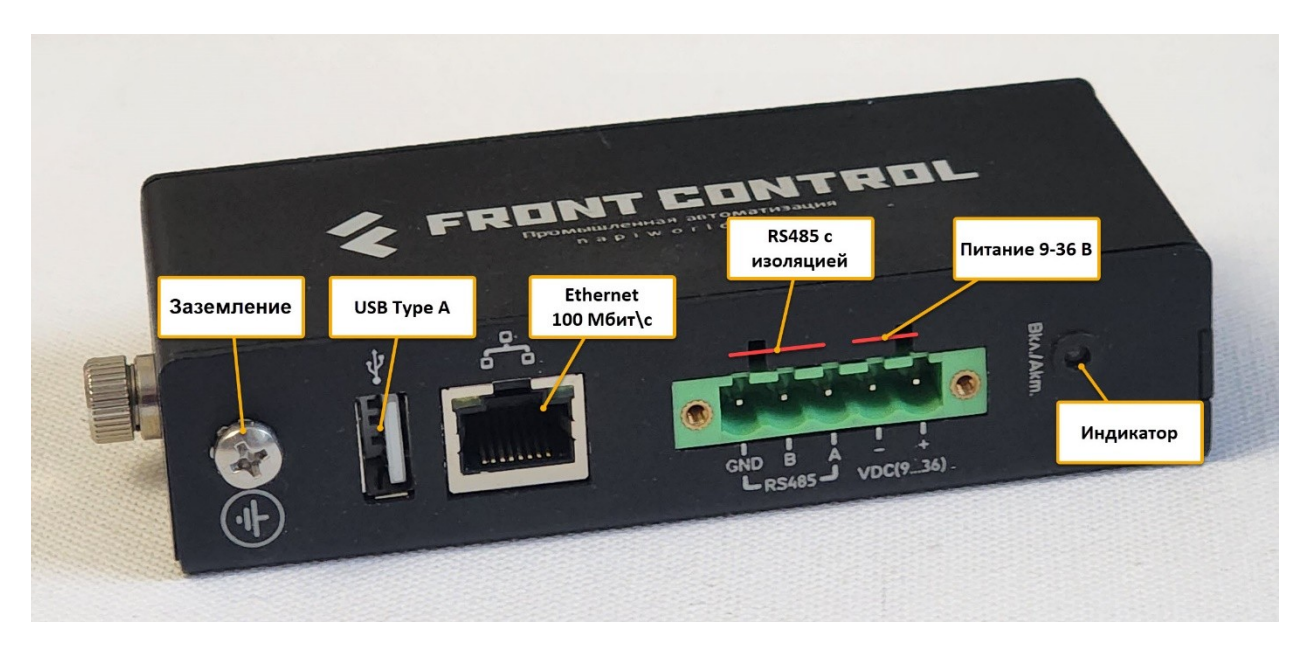

Рис. 1-2. Лицевая панель модуля FGM-0801 Compact

При первом включении устройства выполните следующие подключения:

- подключите источник питания напряжением от 9 В до 36 В к разъему питания VDC(9...36), соблюдая полярность, или подсоедините питание к преобразователю POE;
- подключите устройство к локальной сети вашего офиса

Если все сделано правильно, после включения питания должен загореться зеленый индикатор **Вкл./Akm**. Через некоторое время замигают светодиоды на разъеме локальной сети.

# 2. Настройка сетевого интерфейса

Необходимо определить текущий адрес IP модуля FGM-0801, и, при необходимости, прописать выделенный адрес IP.

Предусмотрено несколько способов определения адреса IP модуля.

## 2.1. Использование Интерфейс роутера

Подключитесь к Веб-интерфейсу роутера, узнав его адрес IP у вашего системного или сетевого администратора. Для сети 192.168.0.0/24 это может адрес такого вида: <u>http://192.168.0.1/</u>. Вам также будет нужен логин и пароль для подключения.

Вид Веб-интерфейса роутера зависит от его модели и версии. Вам нужно найти в этом интерфейсе раздел **LAN (Локальная сеть)** или аналогичный, где будет показан список адресов IP, выделенный через DHCP роутером. Для роутера ZXHN H118N этот список показан на рис. 2.1.

| МАС адрес         | IP адрес     | Оставшееся<br>время аренды | Имя хоста        | Порт  |
|-------------------|--------------|----------------------------|------------------|-------|
| c2:4e:65:fc:25:05 | 192.168.0.15 | 77360                      | Tab-S9-FE-pol-zo | SSID1 |
| 7c:2f:80:2e:79:8f | 192.168.0.10 | 46702                      | A510-IP          | LAN3  |
| 04:42:1a:f0:eb:fc | 192.168.0.14 | 80366                      | FROLOV-AMD       | LAN3  |
| 7c:2f:80:2e:79:20 | 192.168.0.11 | <mark>4564</mark> 7        | A510-IP          | LAN3  |
| 92:f9:61:33:bf:4c | 192.168.0.12 | 67525                      | Galaxy-S22-Ultra | SSID1 |
| 1c:57:dc:5c:f3:dc | 192.168.0.13 | 55359                      | Air-Dina         | SSID1 |
| 18:af:61:3c:61:9b | 192.168.0.16 | 77853                      | iPhone           | SSID1 |
| 3a:5b:37:c0:ca:01 | 192.168.0.17 | 73232                      | iPhone           | SSID1 |
| 02:07:23:87:2d:e5 | 192.168.0.18 | 84639                      | napi-rk3308b-s   | LAN3  |

Выделенные адреса

## Рис. 2.1. Список полученных через DHCP адресов IP для роутера ZXHN H118N

Обратите внимание, что адрес **192.168.0.18** здесь был выделен хосту с именем **naprk3308b-s**. Это как раз и есть нужный нам адрес IP модуля FGM-0801, полученный от DHCP роутера.

| R                  | u <b>ijie</b> ⊨≋Rey | /66                   | <b>і</b><br>Главная | Clients                       | Интернет | С<br>Wi-Fi-сеть   |
|--------------------|---------------------|-----------------------|---------------------|-------------------------------|----------|-------------------|
| Основные параметры | 11                  | DUOD                  | 10                  | DUOD DNO                      |          |                   |
| WAN                | настроики VLAN      | ОНСР клиенты Статичес | ские IP-адреса      | DHCP опция DNS-прокси         |          |                   |
| LAN                | 🚺 Посмотреть І      | ОНСР клиентов.        |                     |                               |          |                   |
| IPTV               | DHCP клиент         | ы                     |                     |                               |          |                   |
| ІРv6-адрес         | Nº                  | Имя хоста             |                     | ІР-адрес                      |          | МАС-адрес         |
| ି WLAN ୪           | 1                   | hp                    |                     | 192. <mark>168.</mark> 110.76 |          | f4:3b:d8:f7:1a:61 |
| Режим работы       | 2                   | napi-rk3308b-s        |                     | 192.168.110.96                |          | 02:05:60:a2:7f:6f |
| ⊘ Безопасность 🛛 🗸 | 3                   | napi-armbian          |                     | 192.168.110.47                |          | 02:3b:8f:1a:24:c6 |
| 🖶 Расширенная 🗠    | 4                   | DESKTOP-7GQM322       |                     | 192.168.110.99                |          | 68:7a:64:b1:72:2c |
| Диагностика        |                     |                       |                     |                               |          |                   |
| Система            | .<                  | 10/страниц 🐃          |                     |                               |          |                   |

На рис. 2.2 показана таблица адресов IP, выделенных через DHCP роутера Ruijie.

#### Рис. 2.2. Список полученных через DHCP адресов IP для роутера Ruijie

Здесь модулю FGM-0801 выделен адрес **192.168.110.96**.

Если адрес IP определен, попробуйте ввести в браузере адрес Веб-интерфейса конфигурирования NapiConfig вида <u>https://192.168.0.18/</u>, где вместо 192.168.0.18 нужно указать этот адрес модуля.

При открытии NapiConfig нужно разрешить использование самостоятельно подписанного сертификата (рис. 2.3).

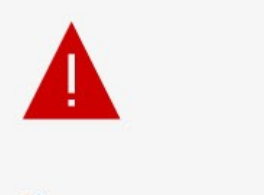

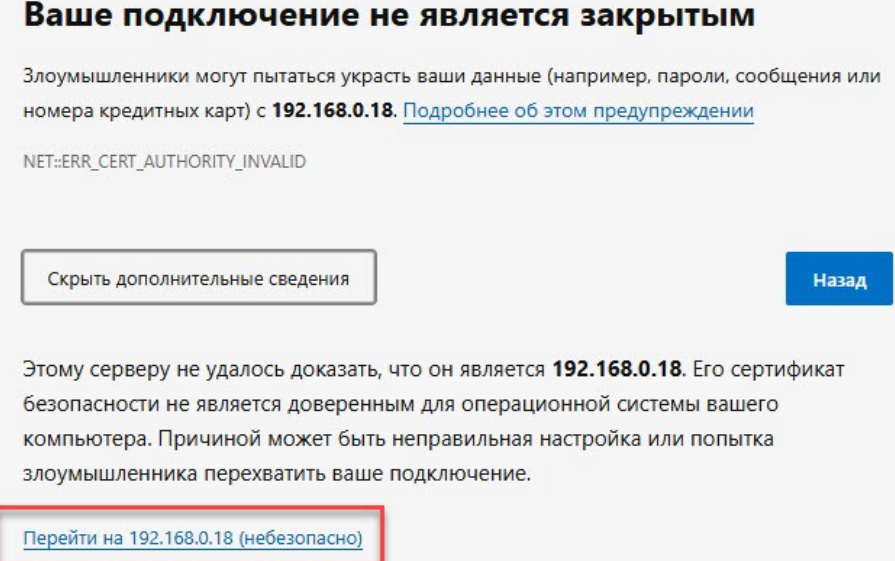

## Рис. 2.3. Предупреждение об отсутствии доверенного сертификата

Чтобы использовать сертификат, установленный для NapiConfig по умолчанию, щелкните ссылку, выделенную на рис. 2.3 красной рамкой или аналогичную для вашего браузера.

После этого в браузере откроется окно Веб-интерфейса NapiConfig (рис. 2.4).

| Авторизация   NaPi × +                                                   |                           |            |                |       |   |   |      |  |
|--------------------------------------------------------------------------|---------------------------|------------|----------------|-------|---|---|------|--|
| $\rightarrow$ C $\textcircled{a}$ $\bigcirc$ $\textcircled{b}$ https://1 | 92.168.0.18/login         | 9 公        | <b>Q</b> Поиск | $\pm$ | \ | ٢ | ී ව  |  |
| 🔂 Napi                                                                   |                           |            |                |       |   |   | • *• |  |
|                                                                          |                           | Авторизаци | я              |       |   |   |      |  |
|                                                                          | Имя пользователя<br>admin |            |                |       |   |   |      |  |
|                                                                          | Пароль<br>••••            |            |                |       |   |   |      |  |
|                                                                          |                           | 🕣 Login    |                |       |   |   |      |  |
|                                                                          |                           |            |                |       |   |   |      |  |

Рис. 2.4. Вход в Веб-сервис настроек модуля FGM-0801

Введите здесь логин admin и пароль admin. Теперь можно приступать к настройке модуля.

Ниже в разделе 2.5 рассказано, как установить собственный сертификат для вашего доменного имени.

## 2.2. Поиск через сканирование сети

Если нет доступа к Веб-интерфейсу роутера, можно найти адрес IP модуля FGM-0801 через сканирование сети, к которой он подключен. Здесь также предполагается, что в сети есть сервер DHCP, который выдал модулю адрес IP.

Для сканирования можно использовать бесплатную программу Angry IP Scanner, которую можно скачать на сайте <u>https://angryip.org/</u> для Windows, Mac OS и Linux. Также на сайте доступны ее исходные коды.

Если вы работаете в среде Windows, скачайте и запустите Windows Installer. После установки запустите программу (рис. 2.5).

| 👙 Диапазо    | н IP - Angr | y IP Scann | er                 |                |               |           | <u></u> 2 | × |
|--------------|-------------|------------|--------------------|----------------|---------------|-----------|-----------|---|
| Сканировани  | е Выбра     | ать Кома   | нды <mark>І</mark> | Избранные Инст | рументы Помош | ь         |           |   |
| Диапазон IP: | 192.168.0.  | .0         | до 1               | 92.168.0.255   | Диапазон IP   | ~ ¢       |           |   |
| Имя хоста:   | FROLOV-     | AMD        | IPt                | Netmask ~      | 📔 🕨 Старт     |           |           |   |
| IP           |             | Ping       | Host               | tname          | Ports [3+]    |           |           |   |
| Готово       |             |            |                    | Отобразит      | пь: Все       | Потоки: 0 |           |   |

## Рис. 2.5. Главное окно программы Angry IP Scanner

В полях **Диапазон IP** и **до** указаны начальный и конечный адреса IP текущей локальной сети, определенные автоматически (выделены красным прямоугольником на рис. 2.5). Проверьте эти адреса и при необходимости проконсультируйтесь с системным администратором.

Если администратор недоступен, откройте командную строку в Windows и введите команду **ipconfig** (рис. 2.6).

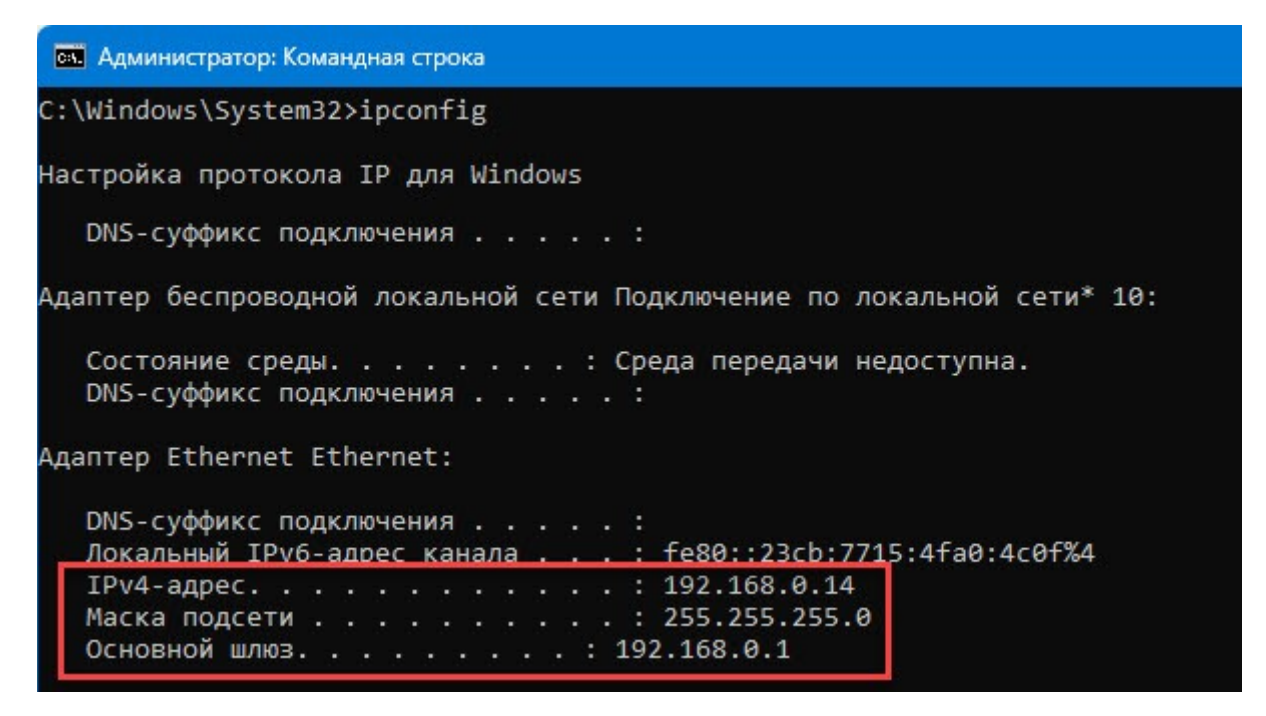

## Рис. 2.6. Определение настроек сети командой ipconfig

Как видите, здесь маска подсети 255.255.255.0, адрес шлюза 192.168.0.1. Таким образом, вы можете сканировать адреса подсети 192.168.0.0/24, оставив содержимое полей **Диапазон IP** и **до,** указанные на рис. 2.5.

Если вы работаете в ОС Linux, введите команду **ір а** (рис. 2.7).

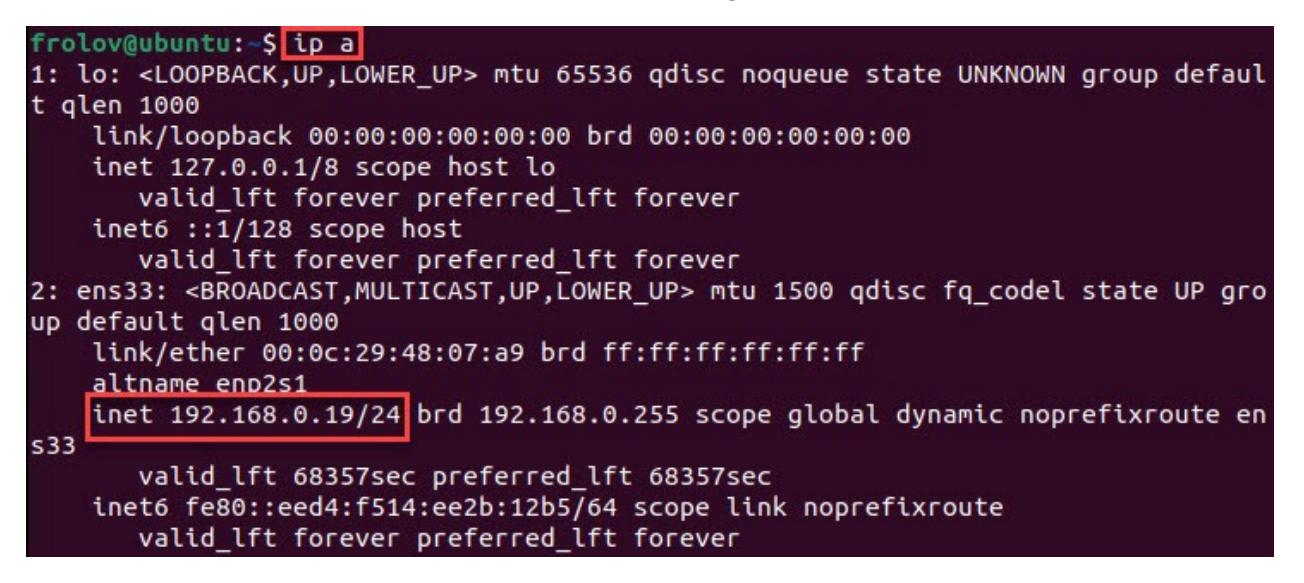

## Рис. 2.7. Определение настроек сети в ОС Linux

Здесь команда вывела на консоль адрес узла 192.168.0.19 в подсети 192.168.0.0/24, что соответствует диапазону адресов IP от 192.168.0.0 до 192.168.0.255.

Когда вы определили диапазон адресов IP для сканирования, задайте проверяемые номера портов. Мы будем искать адрес IP узла модуля FGM-0801 по открытым портам 22, 443 и 8082.

Выберите из меню **Инструменты** программы Angry IP Scanner строку **Предпочтения**, а затем откройте вкладку **Порты** (рис. 2.8).

| terrete d'attenue de la constante de la constante de |                                      |                |
|----------------------------------------------------------------------------------------------------|--------------------------------------|----------------|
| Timing                                                                                                    |                                      |                |
| Default port connect timeout (in ms):<br>                                                                                                    | 2000                                 |                |
| Adapt timeout to ping roundtrip time (if                                                                                                    | available)                           |                |
| Minimal adapted connect timeout (in ms):                                                                                                    | 100                                  |                |
| Определить порты для сканирования. Ди                                                                                                    | апазоны работают                     |                |
| Пример: 1-3,5,7,10-15,6000-6100<br>Если множество портов назначено, скан                                                                                                    | ирование может занять                | много времени. |
| Пример: 1-3,5,7,10-15,6000-6100<br>Если множество портов назначено, скан<br>80,443,8080, 22, 8082                                                                                                    | ирование может занять                | много времени. |
| Пример: 1-3,5,7,10-15,6000-6100<br>Если множество портов назначено, скан<br>80,443,8080, 22, 8082<br>✓ For each host, add requested ports from                                                                                                    | ирование может занять<br>file feeder | много времени. |
| Пример: 1-3,5,7,10-15,6000-6100<br>Если множество портов назначено, скан<br>80,443,8080, 22, 8082<br>Por each host, add requested ports from                                                                                                    | ирование может занять<br>file feeder | много времени. |
| Пример: 1-3,5,7,10-15,6000-6100<br>Если множество портов назначено, скан<br>80,443,8080, 22, 8082<br>For each host, add requested ports from                                                                                                    | ирование может занять                | много времени. |

## Рис. 2.8. Настройка портов сканирования

После добавления нужных портов щелкните кнопку **ОК**. Далее для запуска сканирования воспользуйтесь кнопкой **Старт**.

Когда сканирование завершится, в окне программы обнаруженные узлы будут отмечены кружками зеленого и синего цвета (рис. 2.9).

| Сканирование   | Выбрать Кома | анды Избранны  | е Инструменты Помощь |           |  |  |
|----------------|--------------|----------------|----------------------|-----------|--|--|
| Диапазон IP: 1 | 92.168.0.0   | до 192.168.0.2 | 5 Диапазон IP        | ~ ¢       |  |  |
| Имя хоста: _ F | ROLOV-AMD    | IP† Netmask    | с 🗸 🕨 Старт          |           |  |  |
| IP             | Ping         | Hostname       | Ports [5+]           |           |  |  |
| 9192.168.0.1   | 3 ms         | rt             | 80,443               |           |  |  |
| 9192.168.0.2   | [n/a]        | [n/s]          | [n/s]                |           |  |  |
| 9192.168.0.3   | [n/a]        | [n/s]          | [n/s]                |           |  |  |
| 9192.168.0.4   | [n/a]        | [n/s]          | [n/s]                |           |  |  |
| 9192.168.0.5   | [n/a]        | [n/s]          | [n/s]                |           |  |  |
| 9192.168.0.6   | [n/a]        | [n/s]          | [n/s]                |           |  |  |
| 9192.168.0.7   | [n/a]        | [n/s]          | [n/s]                |           |  |  |
| 9192.168.0.8   | [n/a]        | [n/s]          | [n/s]                |           |  |  |
| 9192.168.0.9   | [n/a]        | [n/s]          | [n/s]                |           |  |  |
| 9192.168.0.10  | 4 ms         | [n/a]          | 80                   |           |  |  |
| 9192.168.0.11  | 4 ms         | [n/a]          | 80                   |           |  |  |
| 9192.168.0.12  | [n/a]        | [n/s]          | [n/s]                |           |  |  |
| 9 192.168.0.13 | 70 ms        | [n/a]          | [n/a]                |           |  |  |
| 9192.168.0.14  | 0 ms         | FROLOV-AMD     | 8080                 |           |  |  |
| 9192.168.0.15  | [n/a]        | [n/s]          | [n/s]                |           |  |  |
| 9192.168.0.16  | [n/a]        | [n/s]          | [n/s]                |           |  |  |
| 9 192.168.0.17 | [n/a]        | [n/s]          | [n/s]                |           |  |  |
| 9192.168.0.18  | 4 ms         | [n/a]          | 22,443,8082          |           |  |  |
| 9 192.168.0.19 | 4 ms         | [n/a]          | [n/a]                |           |  |  |
| Готово         |              | 0              | тобразить: Все       | Потоки: 0 |  |  |

#### Рис. 2.9. Сканирование завершено

Обратите внимание, что только у узла с адресом 192.168.0.18 открыты порты 22, 443 и 8082. Это и есть наш узел модуля FGM-0801.

К сожалению, программа не показала имя хоста этого узла, так как не все роутеры сохраняют имена хостов. На рис. 2.10 показаны результаты сканирования сети с другим роутером.

| Диапазон IP: | 192.168. | .110.0    | до 192.168.110.255  | Диапазон IP 🗸 🗸 | ÷ 💠         |    |
|--------------|----------|-----------|---------------------|-----------------|-------------|----|
| Имя хоста:   | DESKTO   | P-7GQM322 | IP† Netmask ~       | 🕨 Старт         | ]• <b>≡</b> |    |
| IP           |          | Ping      | Hostname            | Ports [5+]      |             | ^  |
| 9 192.168.11 | 0.99     | 0 ms      | DESKTOP-7GQM322.lan | [n/a]           | Deskt       | op |
| 9 192.168.11 | 0.96     | 4 ms      | napi-rk3308b-s      | 22,443,8082     | - NapiLinux |    |
| 9 192.168.11 | 0.1      | 5 ms      | [n/a]               | 80,443          |             | er |
| 9 192.168.11 | 0.47     | 75 ms     | napi-armbian.lan    | 22              | - ArmBian   |    |
| 9 192.168.11 | 0.2      | [n/a]     | [n/s]               | [n/s]           |             |    |
| 9 192.168.11 | 0.3      | [n/a]     | [n/s]               | [n/s]           |             |    |
| 9 192.168.11 | 0.4      | [n/a]     | [n/s]               | [n/s]           |             |    |
| 9192.168.11  | 0.5      | [n/a]     | [n/s]               | [n/s]           |             |    |
| 9 192.168.11 | 0.6      | [n/a]     | [n/s]               | [n/s]           |             |    |
| 9192.168.11  | 0.7      | [n/a]     | [n/s]               | [n/s]           |             |    |
| 9 192.168.11 | 0.8      | [n/a]     | [n/s]               | [n/s]           |             |    |
| 9 192.168.11 | 0.9      | [n/a]     | [n/s]               | [n/s]           |             |    |
| 9 192.168.11 | 0.10     | [n/a]     | [n/s]               | [n/s]           |             |    |
| 9 192.168.11 | 0.11     | [n/a]     | [n/s]               | [n/s]           |             |    |
| 9192.168.11  | 0.12     | [n/a]     | [n/s]               | [n/s]           |             | ~  |
| Готово       |          |           | Отобразите          | a: Bce          | Потоки: 0   |    |

#### Рис. 2.10. Результаты сканирования сети с другим роутером

Как видите, здесь был обнаружен узел модуля FGM-0801 с адресом 192.168.110.96 и для него определилось имя хоста как napi-rk3308b-s.

Если вы работаете в OC Linux, то для сканирования портов вам не потребуется программа Angry IP Scanner. Установите утилиту nmap и запустите ее следующим образом:

```
sudo apt install nmap
sudo nmap -p 22,443,8082 192.168.0.0/24
```

Эта команда покажет узлы с открытыми портами 22, 443 и 8082 в сети 192.168.0.0/24. Фрагмент результата сканирования с обнаруженным узлом 192.168.0.18 показан на рис.2.11.

```
Nmap scan report for 192.168.0.18 (192.168.0.18)
Host is up (0.00058s latency).
PORT STATE SERVICE
22/tcp open ssh
443/tcp open https
8082/tcp open blackice-alerts
MAC Address: 02:07:23:87:2D:E5 (Unknown)
```

## Рис. 2.11. Обнаружен узел модуля FGM-0801

Теперь, когда адрес узла обнаружен, введите в адресной строке браузера URL вида <u>https://192.168.0.18/</u>, указав свой адрес IP модуля FGM-0801. Вы увидите сайт конфигурирования модуля NapiConfig, показанный на рис. 2.4.

## 2.3. Установка статического IP-адреса в FGM-0801

Соедините напрямую FGM-0801 с хостом под управлением Windows.

Убедитесь, что на Вашем хосте не установлен никакой статический ip-адрес (должно быть как на картинке 2.3.12).

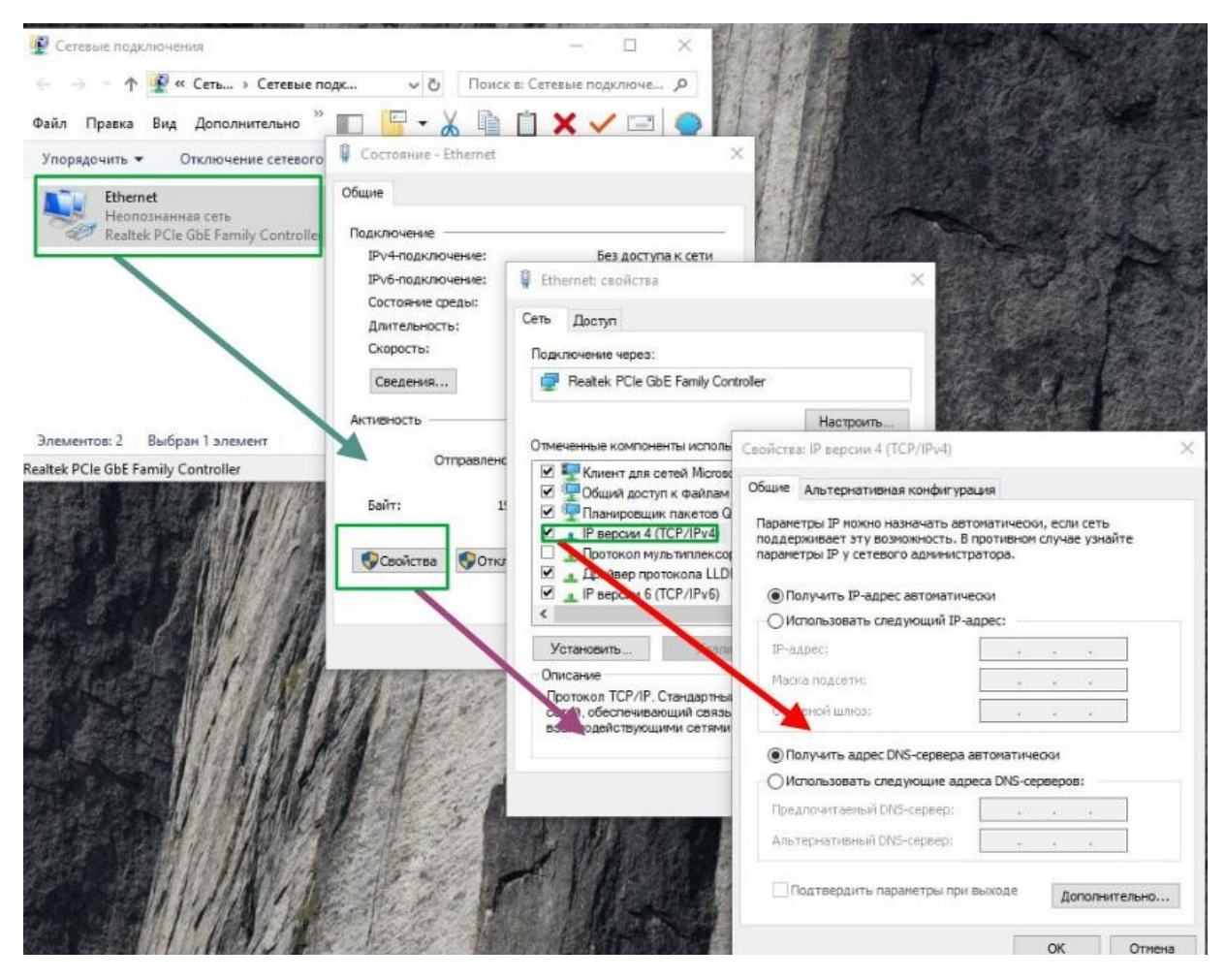

Рис. 2.3.12. На хосте не должен быть явным образом указан IP

Заходим на IP по умолчанию

Откройте Веб-броузер и зайдите на адрес: <u>https://169.254.100.100</u>

(префикс https:// вначале - обязательнен)

| Подключение не защищено                                                                                                    |
|----------------------------------------------------------------------------------------------------|
| Злоумышленники могут пытаться похитить ваши данные с сайта <b>169.254.100.100</b><br>(например, пароли, сообщения или номера банковских карт). <u>Подробнее</u> |
| NET::ERR_CERT_AUTHORITY_INVALID                                                                                                    |
| Q Чтобы браузер Chrome стал максимально безопасным, <u>включите режим</u><br>"Улучшенная защита".                                                               |
|                                                                                                    |

## Рис. 2.3.13. Нажать дополнительно

| • → C | ащищено https://169.254.100.100                                                                                                    |
|-------|----------------------------------------------------------------------------------------------------|
|       |                                                                                                    |
|       | Подключение не защищено                                                                                                    |
|       | Злоумышленники могут пытаться похитить ваши данные с сайта <b>169.254.100.100</b><br>(например, пароли, сообщения или номера банковских карт). <u>Подробнее</u><br>NET::ERR_CERT_AUTHORITY_INVALID                                 |
|       | Чтобы браузер Chrome стал максимально безопасным, <u>включите режим</u><br>"Улучшенная защита".                                                                                                    |
|       | Скрыть подробности Вернуться к безопасной странице                                                                                                    |
|       | Не удалось подтвердить, что это сервер <b>169.254.100.100</b> . Операционная система<br>компьютера не доверяет его сертификату безопасности. Возможно, сервер настроен<br>неправильно или кто-то пытается перехватить ваши данные. |
|       | Перейти на сайт 169.254.100.100 (небезопасно)                                                                                                    |

Рис. 2.3.14. Нажать «Перейти на сайт 169.254.100.100»

Войдите с логином\паролем по умолчанию или с тем, который Вы установили до того и выберите "Общие-Сеть" в верхнем меню.

| 🔂 Сеть   NaPi     | × +                                      |
|-------------------|------------------------------------------|
| → С 🛛 Не защищено | https://169.254.100.100/settings/network |
| 🔂 Napi            | 🛞 Датчики 🔹 🖬 Графики 👻 🔕 Настройки 🔹    |
|                   | 🛈 Общие                                  |
| частроика сети    | 巡 LTE-модем                              |
|                   | Cer 🗢 LoRa                               |
|                   | DHCP   Modbus GW  SNMP MIBs              |
|                   | IP Пример: 192.168.1.10/2 Выбор оверлеев |
|                   | Сеть                                     |
|                   | Шлюз Пример: 192.168.1. О Обновления     |
|                   | DNS Пример: 1.1.1.1                      |
|                   | Применить                                |

Рис. 2.3.15. Перейти в настройки Сети

Отключите флажок "DHCP" - у Вас появиться возможность вводить параметры IP вручную.

Введите параметры

- •IP/MASK
- •Шлюз
- •DNS

Нажмите "Применить"

| DHCP    |              |   |  |
|---------|--------------|---|--|
| IP 192. | 168.0.100/24 |   |  |
| Шлюз    | 192.168.0.1  | ] |  |
| DNS 19  | 92.168.0.1   |   |  |

## Рис. 2.3.16. Ввод статических ІР-параметров

Зайдите на FGM-0801 уже по новому адресу.

Важно: адрес хоста тоже надо сменить, чтобы он оказался в той сети, которую Вы указали в статических параметрах модуля (в нашем примере можно указать 192.168.0.99).

## 2.4. Подключение FGM-0801 через консоль

Если на FGM-0801 ранее был установлен статический IP-адрес или что-то пошло не так в п 2.3 и 2.4, то можно настроить сетевые параметры, подключив к FGM-0801 консоль через UART.

Для подключения будет нужен кабель преобразователя UART-USB, который входит в комплект поставки FGM-0801.

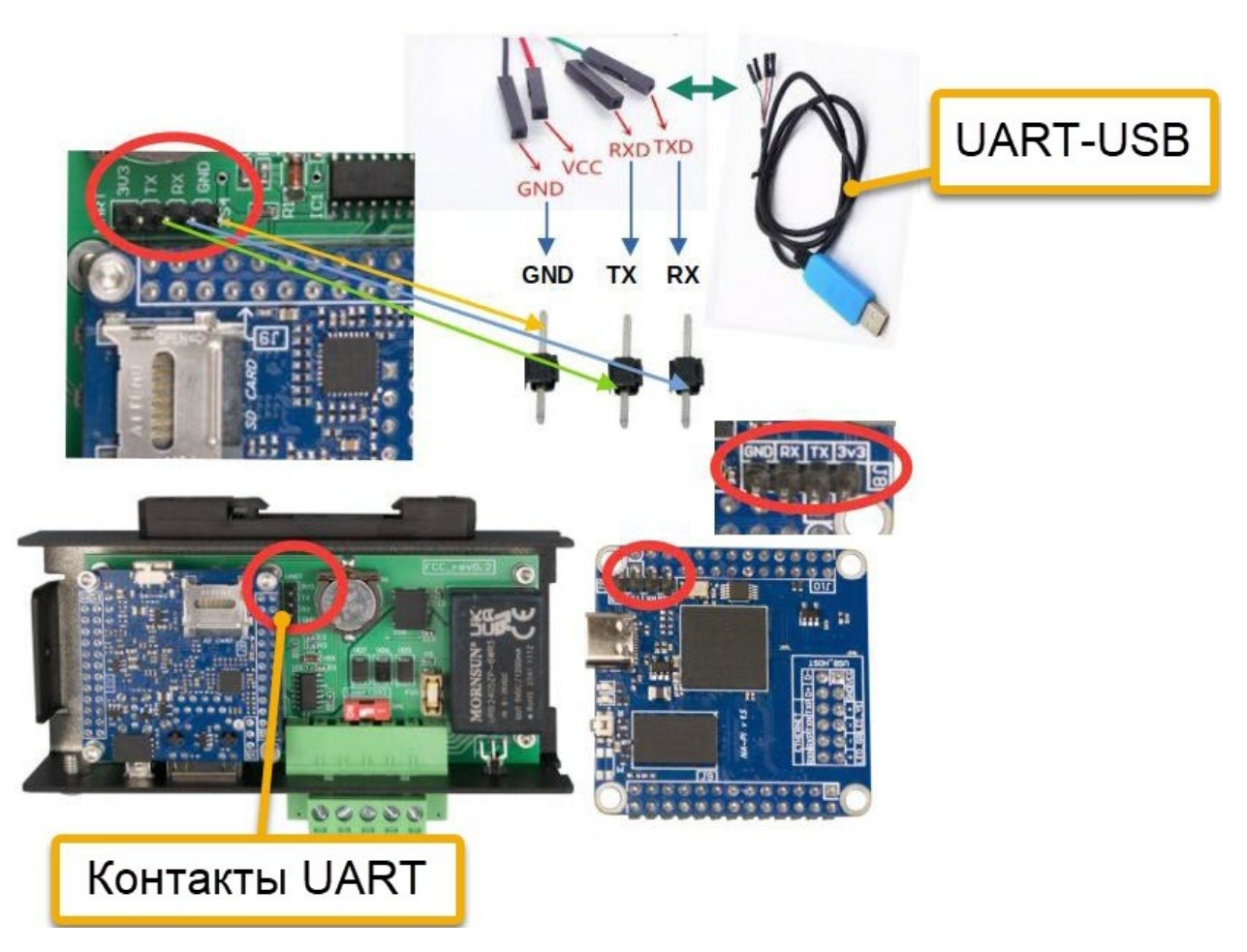

## Рис. 2.17. Переходник UART-USB и контакты UART модуля FGM-0801

Если такого кабеля нет, можно использовать модуль преобразователя, например CH341A. Подключите его контакты следующим образом:

- контакт **GND** CH314А к контакту **GND** модуля FGM-0801
- контакт **RX** CH314А к контакту **TX** модуля FGM-0801
- контакт **ТХ** СН314А к контакту **RX** модуля FGM-0801

Такое соединение показано на рис. 2.18.

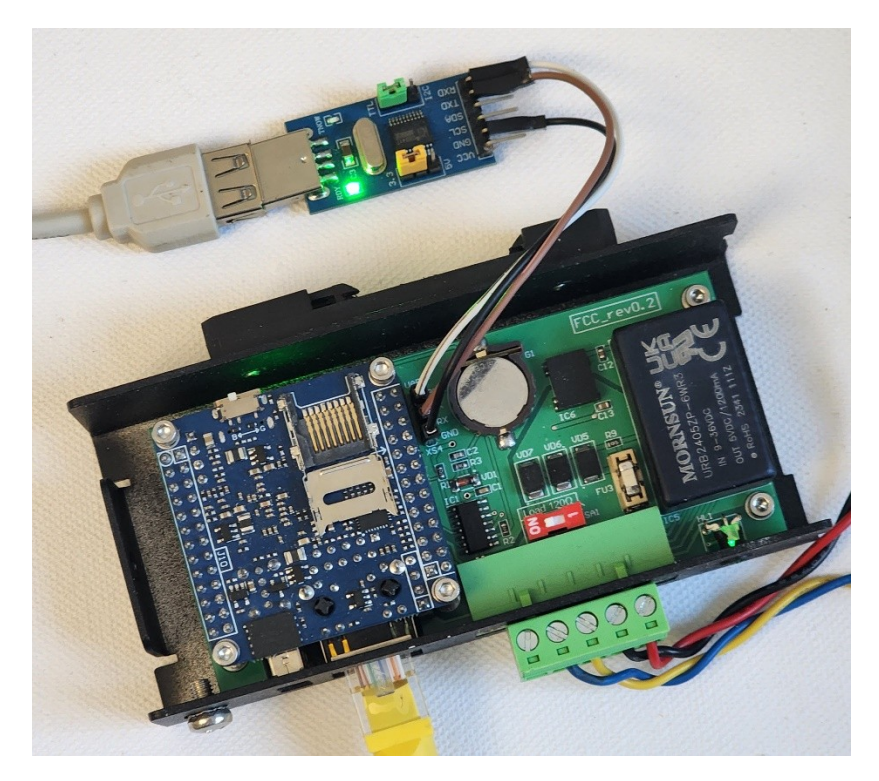

Рис. 2.18. Подключение модуля CH314A к модулю FGM-0801 через UART

## 2.4.1. Работа с консолью в ОС Microsoft Windows

Если у вас установлена OC Microsoft Windows, откройте диспетчер устройств, и найдите в нем раздел **Порты (COM и LPT)**. Этот раздел показан на рис. 2.14.

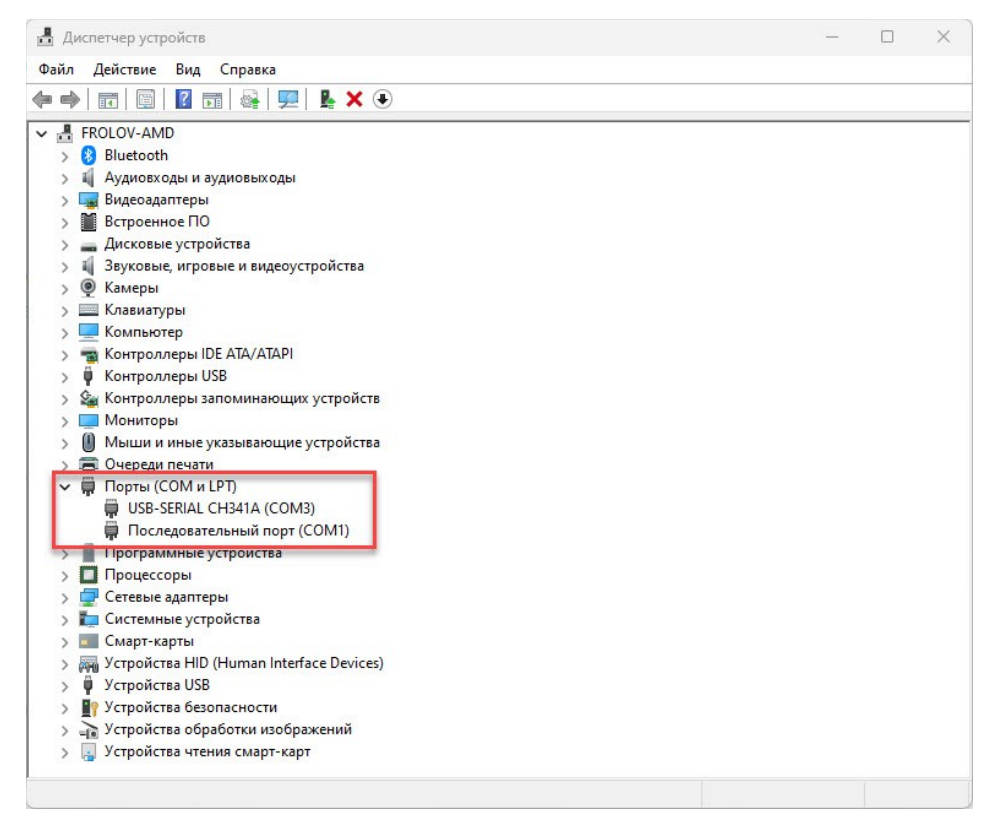

Рис. 2.14. Раздел Порты (СОМ и LPT) в диспетчере устройств

Запомните здесь номер порта СОМ, к которому подключен модуль CH314A или аналогичный. В нашем случае это COM3.

Далее запустите программу PuTTY, доступную для скачивания по адресу <u>https://www.chiark.greenend.org.uk/~sgtatham/putty/latest.html</u>. Вы также можете найти эту программу на сайте <u>https://putty.org.ru/</u>.

| Session                                                   | Options controlling                               | local serial lines |
|-----------------------------------------------------------|---------------------------------------------------|--------------------|
| ····· Logging<br>·· Terminal<br>···· Keyboard             | Select a serial line<br>Serial line to connect to | СОМЗ               |
| Bell                                                      | Configure the serial line                         |                    |
| Window                                                    | Speed (baud)                                      | 115200             |
| Appearance                                                | Data bits                                         | 8                  |
| Translation                                               | Stop bits                                         | 1                  |
| E Colours                                                 | Parity                                            | None               |
| Connection                                                | Flow control                                      | None               |
| Proxy     SSH     Serial     Ielnet     Rlogin     SUPDUP |                                                   |                    |

Запустите PuTTY и в разделе **Connection** выделите строку **Serial** (рис. 2.15).

## Рис. 2.15. Раздел Connection

Укажите в поле Serial line to connect to порт COM3, в поле Speed (baud) значение 115200, а в меню Flow control выберите строку None.

Чтобы открыть соединение, выберите вкладку **Session** и выберите на ней тип соединения **Serial**. Далее щелкните кнопку **Open** (рис. 2.16).

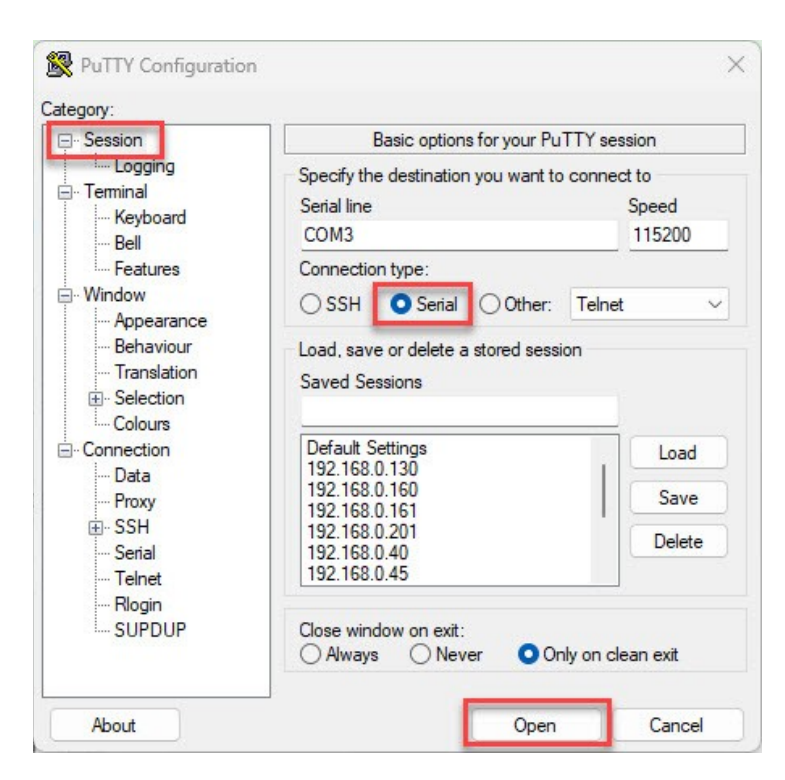

Рис. 2.16. Установка соединения

Откроется окно, в котором вам нужно нажать любую клавишу. Если все соединения и настройки были сделаны правильно, появится приглашение для ввода логина и пароля (рис. 2.17).

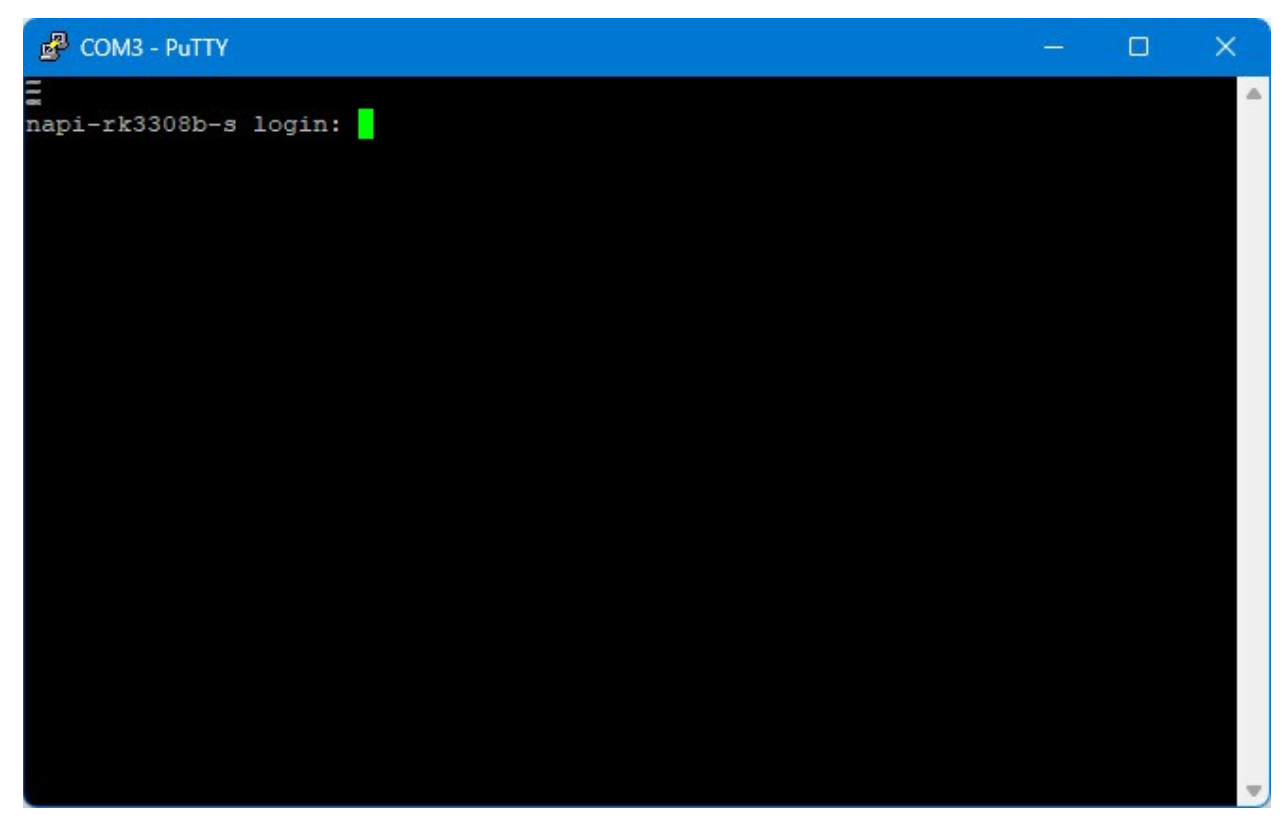

Рис. 2.17. Приглашение для ввода логина и пароля

Введите здесь логин root и пароль napilinux, установленные по умолчанию. В окне появится логотип NaPi и системное приглашение пользователя root (рис. 2.18).

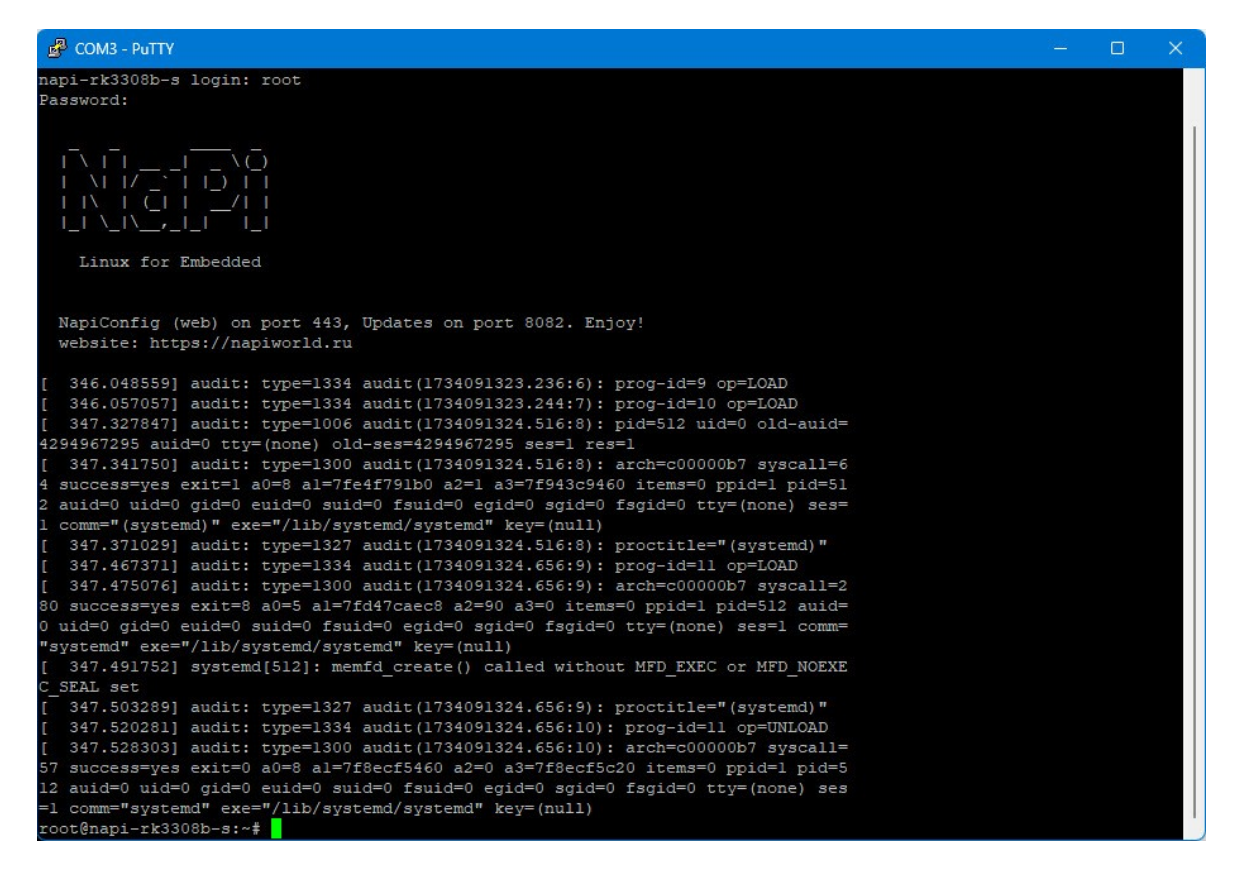

Рис. 2.18. Системное приглашение пользователя root

Введите здесь команду ір а, и вы увидите текущий адрес IP, выделенный модулю FGM-0801 (рис. 2.19).

| 🔮 СОМЗ - РиТТҮ — 🗆 🗙                                                                                                    |
|----------------------------------------------------------------------------------------------------|
| <pre>1 comm="(systemd)" exe="/lib/systemd/systemd" key=(null) 1 comm="(systemd)" exe="/lib/systemd/systemd" key=(null) 347.371029] audit: type=1327 audit(1734091324.656:9): prog-id=11 op=LOAD [ 347.475076] audit: type=1334 audit(1734091324.656:9): arch=00000b7 syscall=2 80 success=yes exit=8 a0=5 a1=7fd47caec8 a2=90 a3=0 items=0 ppid=1 pid=512 auid= 0 uid=0 gid=0 euid=0 suid=0 fsuid=0 sgid=0 fsgid=0 tty=(none) ses=1 comm= "systemd" exe="/lib/systemd/systemd" key=(null) [ 347.491752] systemd[512]: memfd_create() called without MFD_EXEC or MFD_NOEXE C_SEAL set [ 347.503289] audit: type=1327 audit(1734091324.656:9): proctitle="(systemd)" [ 347.520281] audit: type=1327 audit(1734091324.656:9): proctitle="(systemd)" [ 347.520281] audit: type=1334 audit(1734091324.656:10): arch=c00000b7 syscall= 57 success=yes exit=0 a0=8 a1=7f8ecf5460 a2=0 a3=7f8ecf5c20 items=0 ppid=1 pid=5 12 auid=0 uid=0 gid=0 euid=0 suid=0 fsuid=0 egid=0 fsgid=0 tty=(none) ses =1 comm="systemd" exe="/lib/systemd/systemd" key=(null) [ 429.666653] IPv4: martian source 255.255.255 from 192.168.0.1, on dev end0 [ 429.701298] IPv4: martian source 255.255.255 from 192.168.0.1, on dev end0 [ 429.705102] kaudit: pre=1334 audit(1734091322.665.78) from 192.168.0.1, on dev end0 [ 429.705102] IPv4: martian source 255.255.255.765 from 192.168.0.1, on dev end0 [ 429.705102] Audit: pre=1334 audit(1734091322.766:13): prog-id=1 op=LOAD</pre> |
| <pre>[ 429.799963] systemd-journald[229]: Time jumped backwards, Fotating.<br/>[ 429.801080] audit: type=1334 audit(1734091382.766:14): prog-id=14 op=LOAD</pre>                                                                                                    |
| <pre>root@napi-rk3308b-s:~# ip a 1: lo: <loopback,up,lower_up> mtu 65536 qdisc noqueue state UNKNOWN group default qlen 1000     link/loopback 00:00:00:00:00 brd 00:00:00:00:00     inet 127.0.0.1/8 scope host lo     valid lft forever preferred_lft forever     inet6 ::1/128 scope host     valid lft forever preferred lft forever </loopback,up,lower_up></pre>                                                                                                    |
| 2: end0: <broadcast,multicast,up,lower_up> mtu 1500 qdisc mq state UP group default qlen 1000<br/>link/ether 02:07:23:87:2d:e5 brd ff:ff:ff:ff:ff permaddr 82:f2:a0:4e:bb:b4<br/>inet 192.168.0.18/24 metric 10 brd 192.168.0.255 scope global dynamic end0<br/>valid_lft 86384sec preferred_lft 86384sec<br/>root@nami_rk3308h-s:rf</broadcast,multicast,up,lower_up>                                                                                                    |

Рис. 2.19. Просмотр адреса IP модуля FGM-0801

## 2.4.2. Работа с консолью в ОС Linux

В ОС Linux для работы с консолью можно использовать программу minicom.

Если ее нет в вашей ОС, установите minicom следующим образом:

# apt install minicom

Далее для подключения к модулю FGM-0801 в среде NapiLinux подготовьте файл конфигурации .minirc.napi-115200.minicom с таким содержимым:

pu rtsctsNopu xonxoffNopu baudrate115200

При запуске передавайте путь к этому файлу программе minicom в качестве параметра:

# minicom -D /dev/ttyS3 napi-115200.minicom

Устройство задается при помощи параметра -D.

Для Armbian используйте файл .minirc.napi-1M.minicom:

| pu | rtscts   | No      |
|----|----------|---------|
| pu | xonxoff  | No      |
| pu | baudrate | 1500000 |

Команда запуска minicom для Armbian:

# minicom -D /dev/ttyS3 napi-1M.minicom

## 2.5. Назначение статического адреса IP для FGM-0801

Чтобы задать фиксированный адрес IP модулю FGM-0801 и другие сетевые параметры через консоль, нужно отредактировать файл /etc/systemd/network/20-wired.network. Ниже вы найдете его содержимое по умолчанию:

```
[Match]
Name=end0
[Network]
DHCP=ipv4
LinkLocalAddressing=ipv4
IPv6AcceptRA=no
IPv4LLStartAddress=169.254.100.100
[DHCP]
RouteMetric=10
```

```
ClientIdentifier=mac
SendHostname=yes
Hostname=napi-rk3308b-s
```

Для того чтобы настроить статический IP-адрес, шлюз и DNS-сервер, необходимо внести изменения в секцию **[Network]**.

Отключите DHCP и укажите необходимые параметры для статического IP-адреса, например:

```
[Match]
Name=end0
[Network]
DHCP=no
LinkLocalAddressing=no
IPv6AcceptRA=no
Address=192.168.0.50/24
Gateway=192.168.0.1
DNS=192.168.0.1
```

[DHCP] RouteMetric=10 ClientIdentifier=mac SendHostname=yes Hostname=napi-rk3308b-s

Здесь для отключения DHCP используется строка «DHCP=no». Параметр «LinkLocalAddressing=no» отключает использование локальных IPv4-адресов.

Статический адрес IP устанавливается строкой «Address=192.168.0.18/24». Что касается адреса шлюза и DNS-сервера, то они указываются в параметрах Gateway и DNS.

После внесения этих изменений необходимо перезапустить сетевые службы:

# systemctl restart systemd-networkd

# 3. Начальная настройка общих параметров FGM-0801

После того как вы определили адрес IP модуля FGM-0801, нужно выполнить настройку его параметров. Для этого подключитесь к Веб-интерфейсу NapiConfig модуля по адресу вида <u>https://192.168.0.18/</u>, где вместо 192.168.0.18 нужно указать адрес IP модуля FGM-0801.

При подключении укажите логин admin и пароль admin. В процессе настройки вам нужно будет изменить этот пароль.

На рис. 3.1 показано главное окно Веб-интерфейса NapiConfig.

| вная                                                                                                    |                                                   |                     |                                                                                                    |
|----------------------------------------------------------------------------------------------------|---------------------------------------------------|---------------------|----------------------------------------------------------------------------------------------------|
| Использование СРU                                                                                        | Использование памяти                              | Использование диска | Время работы                                                                                                    |
| 0.9%                                                                                                    | 59.1%                                             | 6.9%                | 0:18:47                                                                                                    |
| Версия оборудования                                                                                      | Версия ПО                                         | Версия ядра         | Версия веб-                                                                                                    |
| napi-rk3308 1.4                                                                                          | Napi Linux (Yocto build)<br>0.1.19.1-dev-58ab51ad | 6.6.0               | 0.7.0                                                                                                    |
|                                                                                                    |                                                   |                     |                                                                                                    |
|                                                                                                    |                                                   |                     |                                                                                                    |
| DL-303-ModbusRTU                                                                                         |                                                   |                     | Конфигурация неактивн                                                                                                    |
| DL-303-ModbusRTU<br>DL-303-ModbusTCP                                                                     |                                                   |                     | Конфигурация неактивн<br>Конфигурация неактивн                                                                                                   |
| DL-303-ModbusRTU<br>DL-303-ModbusTCP<br>FS-C1                                                            |                                                   |                     | Конфигурация неактивн<br>Конфигурация неактивн<br>Конфигурация неактивн                                                                          |
| DL-303-ModbusRTU<br>DL-303-ModbusTCP<br>FS-C1<br>PM3112                                                  |                                                   |                     | Конфигурация неактивн<br>Конфигурация неактивн<br>Конфигурация неактивн<br>Конфигурация активн                                                   |
| DL-303-ModbusRTU<br>DL-303-ModbusTCP<br>FS-C1<br>PM3112<br>PM3133                                        |                                                   |                     | Конфигурация неактивн<br>Конфигурация неактивн<br>Конфигурация неактивн<br>Конфигурация активн<br>Конфигурация неактивн                          |
| DL-303-ModbusRTU<br>DL-303-ModbusTCP<br>FS-C1<br>PM3112<br>PM3133<br>System                              |                                                   |                     | Конфигурация неактивн<br>Конфигурация неактивн<br>Конфигурация неактивн<br>Конфигурация активн<br>Конфигурация неактивн                          |
| DL-303-ModbusRTU<br>DL-303-ModbusTCP<br>FS-C1<br>PM3112<br>PM3133<br>System<br>anysensor-modbus-tcp-loca | lhost                                             |                     | Конфигурация неактивн<br>Конфигурация неактивн<br>Конфигурация неактивн<br>Конфигурация активн<br>Конфигурация неактивн<br>Конфигурация неактивн |

© 2023-2024 Powered by napilinux.ru

Рис. 3.1. Главное окно Веб-интерфейса настройки NapiConfig

## 3.1. Настройка общих параметров

Прежде всего нужно познакомиться с настройкой общих параметров. Для просмотра и редактирования общих параметров, а также для управления FGM-0801 выберите из меню **Настройки** Веб-интерфейса NapiConfig строку **Общие** (рис. 3.2).

| Napi 🛛 🔊            | Датчики 🔹 📶 Графики 🔹                                            | Настройки •                                   | admin •                   |
|---------------------|------------------------------------------------------------------|-----------------------------------------------|---------------------------|
| зная                |                                                                  | Общие В LTE-модем                             |                           |
| Использование СРU   | Использование памяти                                             | <ul><li> ⇒ LoRa </li><li> Modbus GW</li></ul> | Время работы              |
| 0.9%                | 59.1%                                                            | ් SNMP MIBs<br>ද් Выбор оверлеев              | 0:18:47                   |
| Версия оборудования | Версия ПО                                                        | <ul> <li>Сеть</li> <li>Обновления</li> </ul>  | Версия веб-<br>приложения |
| napi-rk3308 1.4     | Napi Linux (Yocto build)<br>0.1.19.1-dev-58ab51ad<br>(kirkstone) | Резевное копирование                          | 0.7.0                     |

## Рис. 3.2. Общие настройки модуля FGM-0801

Вы увидите страницу с блоками **Система**, **Дата и время**, а также **Системные** службы.

В блоке Система (рис. 3.3) показаны:

- загрузка процессора **CPU avg**;
- использование оперативной памяти (RAM, Mem и Swap);
- использование диска SD, EMMC, NAND (Disk size, Used и Avail);
- размер базы данных Database size, полученных от сенсоров (датчиков)

| @ Система                                           |                    |       |       |        |            |           |  |  |
|-----------------------------------------------------|--------------------|-------|-------|--------|------------|-----------|--|--|
| © CPU avg: 1 min: 0.00 / 5 min: 0.00 / 15 min: 0.00 |                    |       |       |        |            |           |  |  |
|                                                     |                    |       |       |        |            |           |  |  |
| RAM:                                                | total              | used  | free  | shared | buff/cache | available |  |  |
| Mem:                                                | 413Mi              | 232Mi | 5.0Mi | 4.0Mi  | 175Mi      | 165Mi     |  |  |
| Swap:                                               | OB                 | OB    | OB    |        |            |           |  |  |
| ⊖ Disk size: 649M Used: 43M(7%) Avail: 571M         |                    |       |       |        |            |           |  |  |
| 🗎 Datab                                             | Database size: 41M |       |       |        |            |           |  |  |
| (в) Перезагрузка (b) Выключение                     |                    |       |       |        |            |           |  |  |
| حدث Сброс данных                                    |                    |       |       |        |            |           |  |  |

## Рис. 3.3. Системные параметры и управление модулем

Кнопки **Перезагрузка** и **Выключение** предназначены для перезагрузки операционной системы (ОС) модуля, а также для его выключения, соответственно.

Справа от поля **Database size** расположена кнопка с изображением мусорной корзины. С ее помощью можно полностью удалить текущее содержимое базы данных модуля.

Кнопка **Сброс данных** предназначена для сброса настроек в состояние по умолчанию.

Далее в процессе начальной настройки проверьте содержимое блока **Дата и время** (рис. 3.4).

| 🕓 Дата и время                           |   |
|------------------------------------------|---|
| Текущее время: 2024-11-30 06:25:26 (UTC) | 0 |
| Время работы: 0 days 0:30:15             |   |

#### Рис. 3.4. Установка даты и времени

Проверьте, что в поле **Текущее время** отображается верная дата и время. Если это не так, щелкните кнопку с изображением часов. На экране появится окно с запросом подтверждения коррекции времени (рис. 3.5).

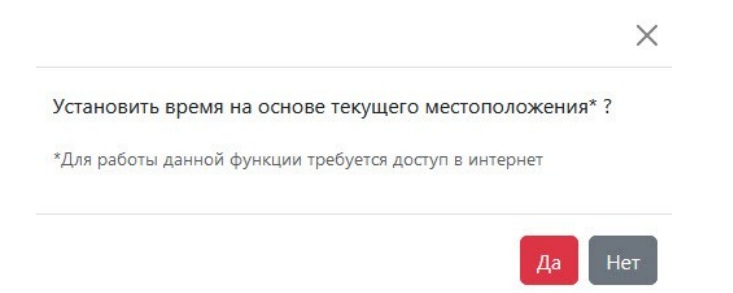

## Рис. 3.5. Установка даты и времени

Если модуль подключен к сети с выходом в интернет, для коррекции даты и времени щелкните кнопку **Да**.

Если ваша сеть не подключена к интернету, используйте для просмотра и установки даты команду date из консоли:

# date Sat Dec 21 12:23:56 PM MSK 2024

Установить дату и время командой date можно следующим образом:

# date -s "2024-12-21 12:25:00"
Sat Dec 21 12:25:00 PM MSK 2024

В поле **Время работы** можно узнать, сколько времени работала ОС модуля с момента предыдущей перезагрузки.

После проверки времени перейдите к блоку Системные службы, расположенному в самом низу окна настройки общих параметров (рис. 3.6).

| ≡ Системные службы |                       |
|--------------------|-----------------------|
| systemd-networkd   | Active Enabled Log    |
| systemd-resolved   | Active Enabled Log    |
| telegraf           | Active Enabled Log    |
| mosquitto          | Active Enabled Log    |
| grafana-server     | Inactive Disabled Log |
| influxdb           | Active Enabled Log    |
| swupdate           | Active Enabled Log    |
| mbusd              | Inactive Disabled Log |
| snmpd              | Inactive Disabled Log |

## Рис. 3.6. Управление системными службами

Вы можете управлять следующими сервисами. Использовать или не использовать сервис зависит от решаемой задачи.

- systemd-networkd
- systemd-resolved
- telegraf
- mosquitto
- influxdb
- swupdate

Соответствующие этим службам кнопки должны быть зеленого цвета с надписями **Active** (запущены) и **Enabled** (будут запущены автоматически при перезагрузке ОС модуля).

Убедитесь, что у вас работают службы telegraf и influxdb. Это необходимо для работы с датчиками.

Если щелкнуть синюю кнопку **Log**, можно увидеть содержимое системного журнала. Такая информация может потребоваться сервисной службе для диагностики причин появления каких-либо проблем.

При дальнейшей настройке устройства вам, возможно, потребуется включать другие службы. Для этого воспользуйтесь кнопкой **Inactive** в соответствующей строке. Если служба должна запускаться автоматически при перезапуске ОС модуля FGM-0801 щелкните кнопку **Disabled**.

# 4. Hастройка шлюза Modbus RTU -Modbus TCP

## 4.1. Общие сведения

Как работает шлюз?

- Опрос от пользователей идет на **FGM-0801** по его адресу IP с помощью протокола Modbus TCP.
- **FGM-0801** преобразует запрос в Modbus RTU, опрашивает датчики по RS-485 и возвращает ответы по Modbus TCP пользователю.

Схема коммутации показана на рис. 4.12.

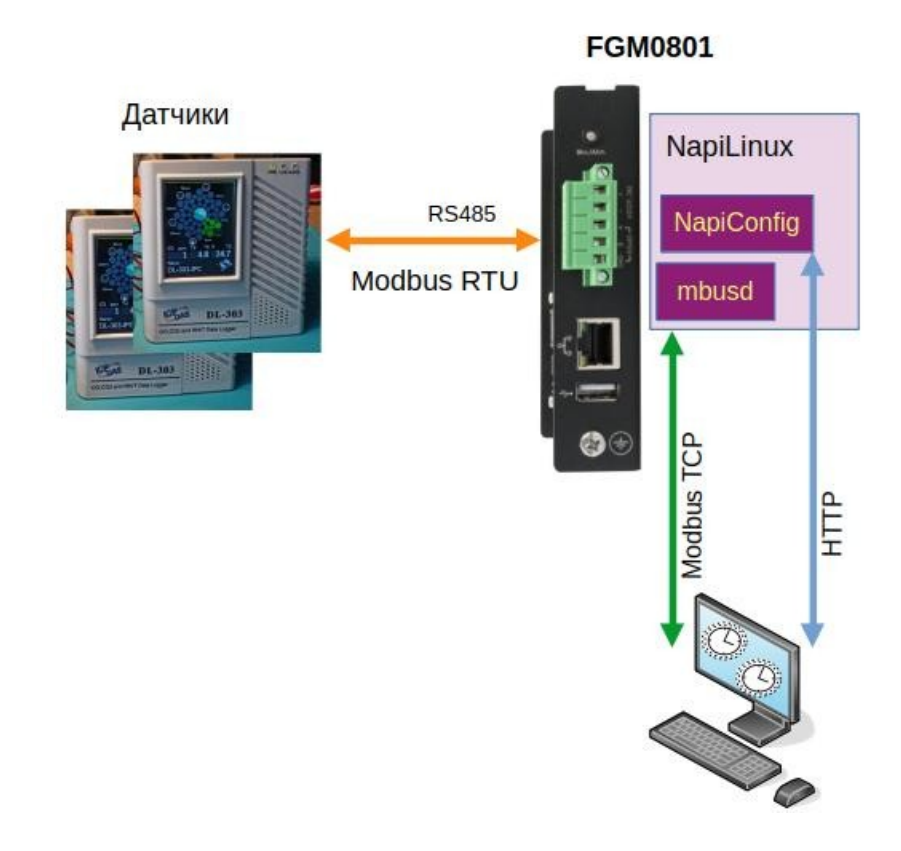

Рис. 4.12. Схема коммутации для шлюза между Modbus RTU и Modbus TCP

Согласно этой схеме:

- Датчики соединяются со **FGM-0801** через последовательный порт RS485.
- FGM-0801 соединен с сетью, у него свой адрес IP

## 4.2. Активируйте службу mbusd

Для активации шлюза необходимо включить службу mbusd. Для этого откройте Вебприложение NapiConfig, и выберите в меню **Настройки** строку **Общие**. Далее найдите в списке **Системные службы** строку **mbusd** и, если она не активна, щелкните кнопку **Inactive** красного цвета. Далее подтвердите включение службы, щелкнув во всплывающем окне кнопку **Подтвердить**.

Чтобы служба mbusd запускалась автоматически при загрузке **FGM-0801**, щелкните также кнопку **Disabled**, подтвердив автоматический запуск.

Если все сделано правильно, кнопки, расположенные справа от строки **mbusd**, примут вид, показанный на рис. 4.13.

| mbusd | Active | Enabled | Log |  |
|-------|--------|---------|-----|--|
|-------|--------|---------|-----|--|

## Рис. 4.13. Запущена служба mbusd

В списке **Системные Службы** сервис mbusd должен быть в статусе **Enabled**, **Active**. Если сервис не активирован, щелкните сначала кнопку **Disabled**, а затем **Inactive**. Статус сервиса должен измениться.

С помощью кнопки Log можно при необходимости просмотреть журнал службы mbusd. Если что-то пошло не так, в этом журнале могут быть ошибки, которые следует проанализировать.

Вы можете управлять сервисом mbusd через командную строку.

• Включить сервис

# systemctl enable mbusd

- Запустить сервис (при старте будет запускаться вручную)
- # systemctl start mbusd
  - После изменения конфигурации перезапустить сервис

# systemctl restart mbusd

- Остановить сервис
- # systemctl stop mbusd
  - Выключить сервис
- # systemctl disable mbusd

Рекомендуем пользоваться Веб-интерфейсом, в нем нельзя "испортить" конфигурационный файл.

## 4.3. Настройка параметров шлюза mbusd

В **FGM-0801** использовано свободное программное обеспечение mbusd <u>https://github.com/3cky/mbusd</u>. В сборке NapiLinux этот пакет уже установлен.

Настройка mbusd производится через меню NapiConfig: Общие — ModbyusGW

Здесь можно редактировать все параметры этого конфигурационного файла через Веб-интерфейс (рис. 4.14)

Информация 🔞

Настройка modbus gateway RTU в TCP

| Уровень подробности логирования           | 2          |     | 0-9, default 2, 0 - errors only [/var/log/mbus.log]                                   |
|-------------------------------------------|------------|-----|---------------------------------------------------------------------------------------|
| Имя устройства последовательного порта    | /dev/ttyS3 | ~   | Имя устройства последовательного порта (например, /dev/ttyS3)                         |
| Скорость последовательного порта          | 115200     |     | Скорость последовательного порта (например, 115200)                                   |
| Режим последовательного порта             | 8n1 2      | ~   | Режим последовательного порта (например, 8n1)                                         |
| Тип управления направлением данных RS-485 | addc       | ~   | Тип управления направлением данных RS-485 (addc, rts_0, rts/rts_1, sysfs_0, sysfs_1)  |
| Адрес ТСР сервера                         | 0.0.0.0 3  | ~   | для обращения (0.0.0.0 для всех интерфейсов или контретный IP адрес<br>сетевой карты) |
| Порт ТСР сервера                          | 502 4      |     | Порт ТСР сервера (например, 502)                                                      |
| Макс. количество ТСР соединений           | 32 5       |     | Максимальное количество одновременных ТСР соединений (например, 32)                   |
| Время ожидания соединения в секундах      | 60         |     | Время ожидания соединения в секундах (например, 60)                                   |
| Максимальное количество попыток запроса   | 3          | 0 🗸 | Максимальное количество полыток запроса (например, 3)                                 |
| Пауза между запросами в миллисекундах     | 100 6      |     | Пауза между запросами в миллисекундах (например, 100)                                 |
| Время ожидания ответа в миллисекундах     | 500        |     | Время ожидания ответа в миллисекундах (например, 500)                                 |
| Ответить на широковещательный запрос      |            |     |                                                                                       |
| —<br>Ответить на широковещательный запрос |            |     | Сохранить                                                                             |

## Рис. 4.14. Настройка параметров шлюза между Modbus RTU и Modbus TCP

Также Вы можете править файл через файл /etc/mbusd.conf напрямую, но мы не рекомендуем это делать в стандартных конфигурациях.

Перечислим настройки.

#### Настройки последовательного порта

Основные настройки, которые необходимо сделать — это настроить параметры порта (на рис. 4.14 эти настройки обозначены цифрами 1 и 2). Скорость, четность, стоп-бит необходимо установить такими же, как в датчиках.

🥂 В 90% случаев настройки порта датчика — 9600\8n1 или 115200\8n1

Если датчиков несколько, то у них должны быть одинаковые параметры порта и разные modbus aдреса! В случае одного датчика, modbus адрес знать необязательно.

По большому счету, остальные параметры можно оставить по умолчанию, если нет особенных требований.

## Сетевые настройки

႔ В стандартных случаях менять сетевые настройки нет необходимости.

Настройка **Адрес ТСР-сервера** (обозначена на рис. 4.14 цифрой 3) — это адрес IP, который "слушает" сервис. По умолчанию (0.0.0.0), сервис слушает все интерфейсы.

**Порт ТСР сервера** (4) также можно сменить на нестандартный. Это может понадобиться, например, при запуске нескольких подобных сервисов.

## Тюнинг

🔥 В стандартных случаях нет необходимости менять сетевые настройки.

Количество TCP-соединений (5) можно увеличить, если датчиков очень много и данные "застревают".

Можно также уменьшить паузу между запросами (6), если этого требуется.

## Перезапуск службы после изменения параметров

Перезапуск службы после изменения параметров происходит автоматически.

Для ручного перезапуска службы (не рекомендуется) используйте команды

# systemctl restart mbusd

Затем проверьте статус сервиса следующей командой:

# systemctl status mbusd

## 4.4. Проверка работы шлюза: читаем датчик

Итак, датчик подсоединен к **FGM-0801** с верными параметрами по RS485. Попробуем прочитать его через шлюз. Для этого необходим компьютер с установленной утилитой modpoll (или mbpoll).

Допустим, IP адрес **FGM-0801**: 10.10.10.114.

Проверить доступен ли FGM-0801 по сети можно командой ping:

```
$ ping 10.10.10.114
PING 10.10.10.114 (10.10.10.114) 56(84) bytes of data.
64 bytes from 10.10.10.114: icmp_seq=1 ttl=63 time=3.56 ms
64 bytes from 10.10.10.114: icmp_seq=2 ttl=63 time=3.60 ms
^C
--- 10.10.10.114 ping statistics ---
2 packets transmitted, 2 received, 0% packet loss, time 1002ms
rtt min/avg/max/mdev = 3.560/3.581/3.603/0.021 ms
```

Если ping закрыт файрволом, проверьте командой telnet порт, по которому отвечает mbusd:

\$ telnet 10.10.10.114 502
Trying 10.10.10.114...
Connected to 10.10.10.114.
Escape character is '^]'.

#### Выполняем опрос датчика

На вашем компьютере (<u>/</u> не на FGM-0801) выполняем команду опроса FGM-0801 по Modbus TCP:

```
$ modpoll -m tcp -a 1 -r 1 -c 5 -t 3 10.10.10.114
modpoll 3.10 - FieldTalk(tm) Modbus(R) Master Simulator
Copyright (c) 2002-2021 proconX Pty Ltd
Visit https://www.modbusdriver.com for Modbus libraries and tools.
Protocol configuration: MODBUS/TCP, FC4
Slave configuration...: address = 1, start reference = 1, count = 5
Communication.....: 10.10.10.114, port 502, t/o 1.00 s, poll rate
1000 ms
Data type..... 16-bit register, input register table
-- Polling slave... (Ctrl-C to stop)
[1]: 0
[2]: 1102
[3]: 2797
[4]: 2717
[5]: 8090
-- Polling slave... (Ctrl-C to stop)
[1]: 0
[2]: 1102
[3]: 2798
[4]: 2716
[5]: 8088
-- Polling slave... (Ctrl-C to stop
```

Если данные получены, поздравляем, шлюз работает !

## 4.5. Решение проблем

Если данные не приходят, необходимо проверить, а доступен ли датчик со **FGM-0801** по Modbus RTU. Для этого:

- 1. Зайдите по ssh на FGM-0801
- 2. Остановите сервис mbusd командой:

# systemctl stop mbusd

#### 3. Запустите команду опроса по modbus rtu с правильными параметрами

```
# modpoll -m rtu -b 115200 -p none -d 8 -a 1 -r 1 -c 5 -t 3
/dev/ttyS3
modpoll 3.10 - FieldTalk(tm) Modbus(R) Master Simulator
Copyright (c) 2002-2021 proconX Pty Ltd
Visit https://www.modbusdriver.com for Modbus libraries and tools.
Protocol configuration: Modbus RTU, FC4
Slave configuration...: address = 1, start reference = 1, count = 5
Communication.....: /dev/ttyS3, 115200, 8, 1, none, t/o 1.00 s,
poll rate 1000 ms
Data type..... 16-bit register, input register table
-- Polling slave... (Ctrl-C to stop)
[1]: 0
[2]: 1100
[3]: 2801
[4]: 2729
[5]: 8112
-- Polling slave... (Ctrl-C to stop)
[1]: 0
[2]: 1100
[3]: 2802
[4]: 2726
[5]: 8106
-- Polling slave... (Ctrl-C to stop)
```

Необходимо добиться, чтобы данные поступали !

Для этого проверяйте физическое соединение и совпадение параметров порта RS485 с датчиком.

- 4. Когда регистры начнут читаться, снова запустите mbusd:
- # systemctl start mbusd
  - 5. Убедитесь, что в конфигурации mbusd заданы верные параметры порта !

## Оглавление

| 1. | Первое включение модуля FGM-0801 | .2 |
|----|----------------------------------|----|
| 2. | Настройка сетевого интерфейса    | 4  |

| 2.1. Использование Интерфейс роутера                | 4  |
|-----------------------------------------------------|----|
| 2.2. Поиск через сканирование сети                  | 7  |
| 2.3. Установка статического IP-адреса в FGM-0801    | 11 |
| 2.4. Подключение FGM-0801 к консоли                 | 14 |
| 2.4.1. Работа с консолью в ОС Microsoft Windows     | 16 |
| 2.4.2. Работа с консолью в ОС Linux                 | 20 |
| 2.5. Назначение статического адреса IP для FGM-0801 | 20 |
| 3. Начальная настройка общих параметров FGM-0801    | 21 |
| 3.1. Настройка общих параметров                     | 22 |
| 4. Настройка шлюза Modbus RTU - Modbus TCP          | 26 |
| 4.1. Общие сведения                                 | 26 |
| 4.2. Активируйте службу mbusd                       | 27 |
| 4.3. Настройка параметров шлюза mbusd               | 28 |
| 4.4. Проверка работы шлюза: читаем датчик           | 29 |
| 4.5. Решение проблем                                |    |
| 5. Оглавление                                       | 31 |